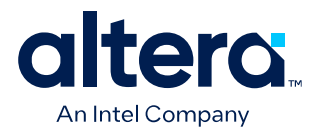

# F-Tile DisplayPort Intel<sup>®</sup> FPGA IP Design Example User Guide

Updated for Quartus<sup>®</sup> Prime Design Suite: 24.1

IP Version: 20.0.1

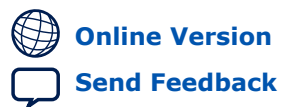

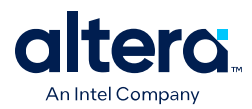

## Contents

| 1. DisplayPort Intel <sup>®</sup> FPGA IP Design Example Quick Start Guide       | . 3                  |
|----------------------------------------------------------------------------------|----------------------|
| 1.1. Directory Structure                                                         | .4                   |
| 1.2. Hardware and Software Requirements                                          | . 5                  |
| 1.3. Generating the Design                                                       | 5                    |
| 1.4. Simulating the Design                                                       | . 6                  |
| 1.5. Compiling and Testing the Design                                            | . 6                  |
| 1.5.1. Regenerating ELF File                                                     | .7                   |
| 1.6. DisplayPort Intel FPGA IP Design Example Parameters                         | . 7                  |
| 2. DisplayPort Intel FPGA IP Design Examples                                     | 10                   |
| 2.1. Agiloy 7 E-Tilo DisplayPort SST Parallol Loophack Design Enatures           | 10                   |
| 2.1. Agilex 7 F-Tile DisplayPort SST Paraller Loopback Design Features           | 13                   |
| 2.3 Agilex 7 F-Tile DisplayPort SST RX-only Design Features                      | 14                   |
| 2.4 Design Components                                                            | 15                   |
| 2.5. Clocking Scheme                                                             | 16                   |
| 2.6. Interface Signals and Parameters                                            | 17                   |
| 2 UDCD Over DisplayPort Design Evenuela                                          | <b>-</b> -           |
| 3. HDCP Over DisplayPort Design Example                                          | 25                   |
| 3.1. High-bandwidth Digital Content Protection (HDCP)                            | 25                   |
| 3.2. HDCP Over DisplayPort Design Example Architecture                           | 27                   |
| 3.3. NIOS V Processor Software Flow                                              | 31<br>22             |
| 3.4. Design Walkunrougn                                                          | 33<br>22             |
| 2.4.2. Concreting the Design                                                     | ככ<br>ז∧כ            |
| 3.4.2. Generating the Design                                                     | 24<br>24             |
| 3.4.5. Including TDCF Froduction Reys                                            | 7 <del>4</del><br>76 |
| 3.4.5 Viewing the Results                                                        | 40<br>47             |
| 3.5 Protection of Encryption Key Embedded in EPGA Design                         | 47                   |
| 3.5.1 Security Considerations                                                    | 48                   |
| 3.6 Debug Guidelines                                                             | 48                   |
| 3.6.1. HDCP Status Signals                                                       | 48                   |
| 3.6.2. Modifying HDCP Software Parameters                                        | 49                   |
| 3.6.3. Frequently Asked Questions (FAQ)                                          | 49                   |
| 4. Document Pevision History for E-Tile DisplayBort Intel EPGA IB Design Example |                      |
| User Guide                                                                       | 52                   |
|                                                                                  |                      |

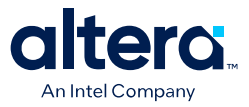

## **1. DisplayPort Intel<sup>®</sup> FPGA IP Design Example Quick Start** Guide

The DisplayPort Intel<sup>®</sup> FPGA IP design examples for Agilex<sup>TM</sup> 7 F-Tile devices feature a preliminary simulation testbench and a hardware design that supports compilation and hardware testing.

The DisplayPort Intel FPGA IP offers the following design examples:

- DisplayPort SST parallel loopback without a Pixel Clock Recovery (PCR) module
- DisplayPort SST parallel loopback with AXIS Video Interface
- DisplayPort SST RX-only
- DisplayPort SST TX-only

When you generate a design example, the parameter editor automatically creates the files necessary to simulate, compile, and test the design in hardware.

*Note:* A design example might not be enabled if the selected IP options are incompatible with the example design. For example, if the DisplayPort Source is enabled, then the RX-only design will not be available. Refer to the *DisplayPort Intel FPGA IP Design Example Parameters for Intel Agilex 7 F-Tile Device* table for the required IP settings.

#### Figure 1. Development Stages

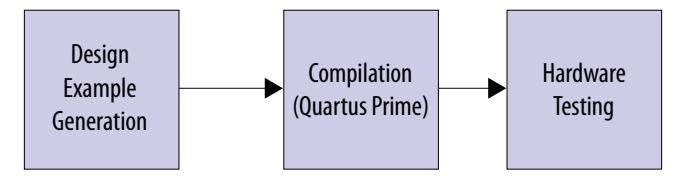

#### **Related Information**

- DisplayPort Intel FPGA IP Design Example Parameters on page 7
- DisplayPort Intel FPGA IP User Guide
- Migrating to Intel Quartus Prime Pro Edition

<sup>&</sup>lt;sup>©</sup> Altera Corporation. Altera, the Altera logo, the 'a' logo, and other Altera marks are trademarks of Altera Corporation. Altera and Intel warrant performance of its FPGA and semiconductor products to current specifications in accordance with Altera's or Intel's standard warranty as applicable, but reserves the right to make changes to any products and services at any time without notice. Altera and Intel assume no responsibility or liability arising out of the application or use of any information, product, or service described herein except as expressly agreed to inwriting by Altera or Intel. Altera and Intel customers are advised to obtain the latest version of device specifications before relying on any published information and before placing orders for products or services.

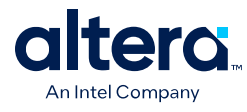

## **1.1. Directory Structure**

#### Figure 2. Directory Structure

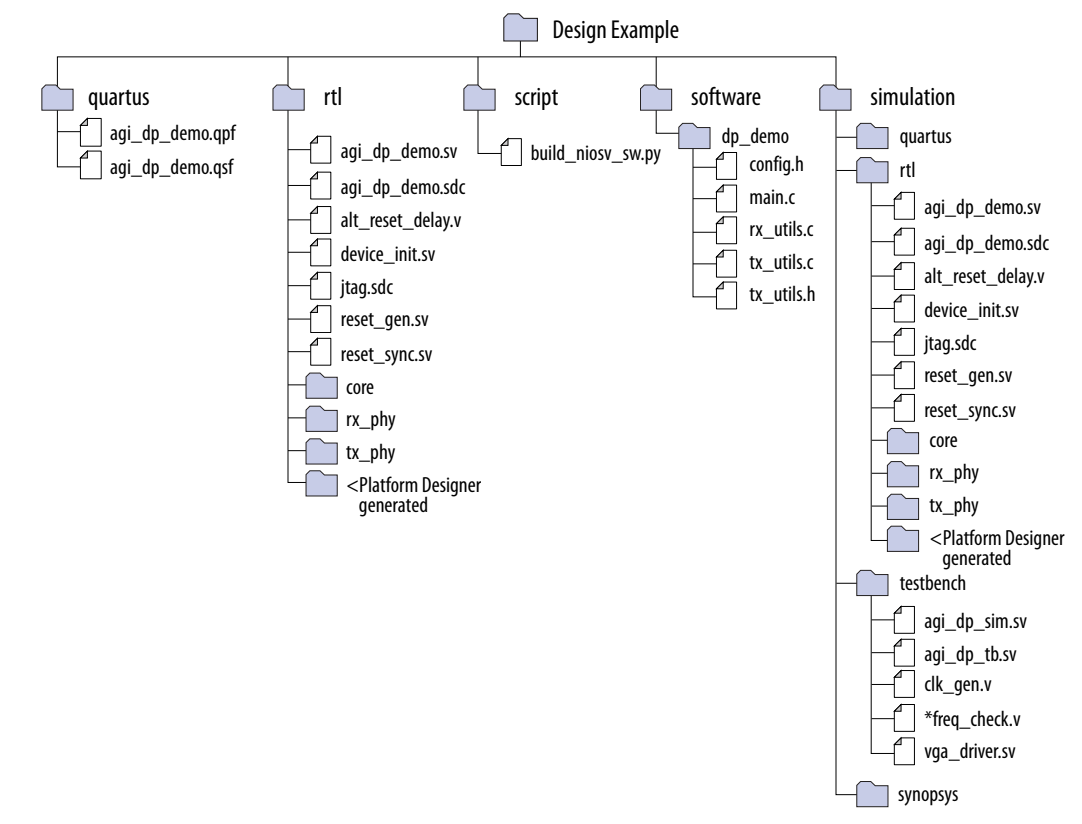

#### Table 1. Design Example Components

| Folders    | Files                                  |
|------------|----------------------------------------|
| rtl/core   | dp_core.ip                             |
|            | dp_rx.ip                               |
|            | dp_tx.ip                               |
| rtl/rx_phy | dp_gxb_rx/ ((DP PMA UX building block) |
|            | dp_rx_data_fifo.ip                     |
|            | rx_top_phy.sv                          |
| rtl/tx_phy | dp_gxb_rx/ ((DP PMA UX building block) |
|            | dp_tx_data_fifo.ip                     |
|            | dp_tx_data_fifo.ip                     |

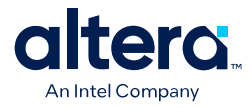

### **1.2. Hardware and Software Requirements**

Intel uses the following hardware and software to test the design example:

#### Hardware

- Agilex 7 I-Series SoC Development Kit
- DisplayPort Source GPU
- DisplayPort Sink (Monitor)
- Bitec DisplayPort FMC daughter card Revision 8C or 8D
- DisplayPort cables

#### Software

- Quartus<sup>®</sup> Prime Pro Edition
- Ashling RiscFree\* integrated development environment (IDE) for Intel FPGAs

### **1.3. Generating the Design**

Use the DisplayPort Intel FPGA IP parameter editor in Quartus Prime software to generate the design example.

*Note:* You need a Nios<sup>®</sup> V evaluation license. Refer to the *Nios V Processor Licensing* topic in the *Nios V Embedded Processor Design Handbook*.

#### Figure 3. Generating the Design Flow

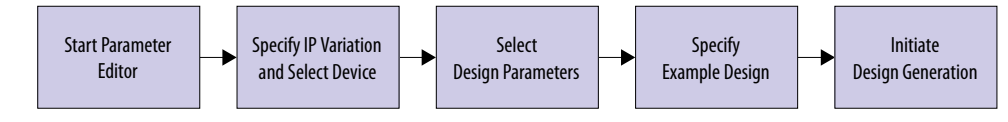

- 1. To generate an example design, follow these steps:
  - For Quartus Prime Pro Edition running in a Windows environment:
    - a. Open "Nios V Command Shell" from the Windows search path.
    - b. Run "**quartus**" in Nios V Command Shell to open Quartus Prime Pro Edition.
  - For Quartus Prime Pro Edition running in a Linux environment:
    - a. cd to <Quartus installation path>/niosv/bin and run "niosv-shell".
    - b. Run "quartus" to open Quartus Prime Pro Edition.
- 2. Select **Tools** > **IP Catalog**, and select Agilex 7 F-Tile as the target device family.

Note: The design example only supports Agilex 7 F-Tile devices.

- 3. In the IP Catalog, locate and double-click **DisplayPort Intel FPGA IP**. The **New IP Variation** window appears.
- 4. Specify a top-level name for your custom IP variation. The parameter editor saves the IP variation settings in a file named <your\_ip>.ip.
- 5. Select an Agilex 7 F-Tile device in the **Device** field, or keep the default Quartus Prime software device selection.

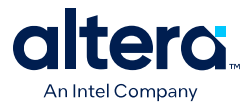

- 6. Click OK. The parameter editor appears.
- 7. Configure the desired parameters for both TX and RX.
  - *Note:* The Nios V software has the capability to read and print out the DisplayPort Main Stream Attribute (MSA) information in the Nios V terminal. To read or print the MSA information, turn on the Enable GPU Control parameter.
- 8. Under the Design Example tab, select **DisplayPort SST Parallel Loopback** Without PCR, **DisplayPort SST Parallel Loopback with AXIS Video Interface**, **DisplayPort SST TX-only**, or **DisplayPort SST RX-only**.
- 9. Select Synthesis to generate the hardware design example.
- 10. For **Target Development Kit**, select Agilex 7 I-Series SoC Development Kit FA or Agilex 7 I-Series SoC Development Kit FB. This causes the target device selected in step 4 to change to match the device on the development kit.
  - For Agilex 7 I-Series SoC Development Kit FA, the default device is AGIB027R31B1E1V.
  - For Agilex 7 I-Series SoC Development Kit FB, the default device is AGIB027R31B1E1VAA.
- 11. Click Generate Example Design.

#### **Related Information**

Nios V Embedded Processor Design Handbook Provides information about Nios V processor licensing.

## 1.4. Simulating the Design

Simulation is not yet supported in this release.

## 1.5. Compiling and Testing the Design

#### Figure 4. Compiling and Simulating the Design

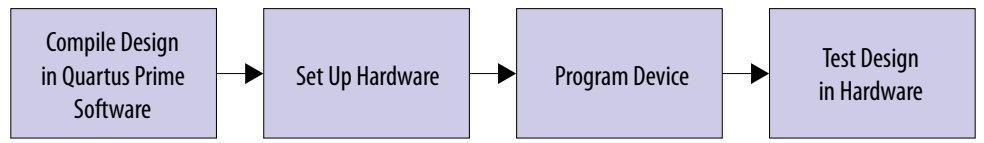

To compile and run a demonstration test on the hardware example design, follow these steps:

- 1. Ensure hardware example design generation is complete.
- Launch the Quartus Prime Pro Edition software and open <project>/quartus/ agi\_dp\_demo.qpf.
- 3. Click **Processing ➤ Start Compilation**.
- 4. After successful compilation, the Quartus Prime Pro Edition software generates a .sof file in your specified directory.
- 5. Connect the DisplayPort RX connector on the Bitec daughter card to an external DisplayPort source, such as the graphics card on a PC.
- 6. Connect the DisplayPort TX connector on the Bitec daughter card to a DisplayPort sink device, such as a video analyzer or a PC monitor.

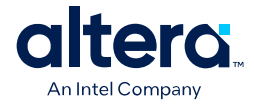

- 7. Ensure all switches on the development board are in default position.
- 8. Configure Clock Controller GUI **Si5391A OUT6** to **150 MHz**.
- Configure the selected Agilex 7 F-Tile device on the development board using the generated .sof file (Tools ➤ Programmer ).
- 10. The DisplayPort sink device displays the video generated from the video source.

#### **Related Information**

Agilex 7 I-Series FPGA Development Kit User Guide

### 1.5.1. Regenerating ELF File

By default, the ELF file is generated when you generate the dynamic design example. However, in some cases, you need to regenerate the ELF file if you modify the software file or regenerate the dp\_core.qsys file. Regenerating the dp\_core.qsys file updates the .sopcinfo file, which requires you to regenerate the ELF file.

- 1. Go to <project directory>/software and edit the code if necessary.
- 2. Go to <project directory>/script and execute the following build script:
  - On Windows:
    - a. Search and open Nios V Command Shell.
    - b. In the Nios V Command Shell, go to <project directory>/script and execute quartus\_py .\build\_niosv\_sw.py -d.
  - On Linux:
    - a. Launch a Nios V Shell, \$QUARTUS\_ROOTDIR/../niosv/bin/niosv-shell.
    - b. In the Nios V Shell, go to <project directory>/script and execute
       quartus\_py ./build\_niosv\_sw.py -d.
- 3. Make sure an .elf file is generated in <project directory>/niosv-software/build.
- 4. Download the generated .elf file into the FPGA without recompiling the .sof file by running the following script:

niosv-download<project directory>/software/dp\_demo/\*.elf.

5. Push the reset button on the FPGA board for the new software to take effect.

## **1.6. DisplayPort Intel FPGA IP Design Example Parameters**

# Table 2.DisplayPort Intel FPGA IP Design Example QSF constraint for Agilex 7 F-Tile<br/>Devices

| QSF Constraint                                                       | Description                                                  |
|----------------------------------------------------------------------|--------------------------------------------------------------|
| set_global_assignment -name VERILOG_MACRO<br>"DISPLAYPORT_support=1" | Enables DisplayPort custom SRC (Soft Reset Controller) flow. |

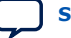

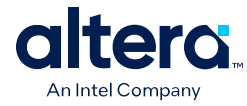

# Table 3. DisplayPort Intel FPGA IP Design Example Parameters for Agilex 7 F-Tile Devices

| Parameter                | Value                                                                                                    | Description                                                                                                    |  |  |
|--------------------------|----------------------------------------------------------------------------------------------------|----------------------------------------------------------------------------------------------------|--|--|
| Available Design Example |                                                                                                    |                                                                                                    |  |  |
| Select Design            | <ul> <li>None</li> <li>DisplayPort SST Parallel<br/>Loopback without PCR</li> <li>DisplayPort SST Parallel<br/>Loopback with AXIS<br/>Video Interface</li> <li>DisplayPort RX-only</li> <li>DisplayPort TX-only</li> </ul> | <ul> <li>Select the design example to be generated.</li> <li>None: No design example is available for the current parameter selection.</li> <li>DisplayPort SST Parallel Loopback without PCR: This design example demonstrates parallel loopback from DisplayPort sink to DisplayPort source without a Pixel Clock Recovery (PCR) module when you turn on the Enable Video Input Image Port parameter.</li> <li>DisplayPort SST Parallel Loopback with AXIS Video Interface: This design example demonstrates parallel loopback from DisplayPort source with AXIS Video interface: when Enable Active Video Data Protocols is set to AXIS-VVP Full.</li> <li>DisplayPort RX-only: This example design demonstrates an RX-only design. The Enable Video Input Image Port parameter must be disabled. The example design software will report the RX link status.</li> <li>DisplayPort TX-only: This example design demonstrates a TX-only design. The Enable Video Input Image Port parameter must be disabled. The example design software will report the TX link status. The design will output color bars in 1080p format.</li> </ul> |  |  |
| Design Example Files     |                                                                                                    |                                                                                                    |  |  |
| Simulation               | On, Off                                                                                                    | Turn on this option to generate the necessary files for the simulation testbench.<br><i>Note:</i> Simulation is not yet supported in this release.                                                                                                    |  |  |
| Synthesis                | On, Off                                                                                                    | Turn on this option to generate the necessary files for<br>Quartus Prime compilation and hardware design.                                                                                                    |  |  |
|                          | Generated                                                                                                    | HDL Format                                                                                                    |  |  |
| Generate File Format     | Verilog, VHDL                                                                                                    | Select your preferred HDL format for the generated design<br>example fileset.<br><i>Note:</i> This option only determines the format for the<br>generated top level IP files. All other files (e.g.<br>example testbenches and top level files for hardware<br>demonstration) are in Verilog HDL format.                                                                                                    |  |  |
| Target Development Kit   |                                                                                                    |                                                                                                    |  |  |
| Select Board             | <ul> <li>No Development Kit</li> <li>Agilex 7 I-Series SoC<br/>Development Kit FA</li> <li>Agilex 7 I-Series SoC<br/>Development Kit FB</li> <li>Custom Development Kit</li> </ul>                                         | Select the board for the targeted design example.                                                                                                    |  |  |

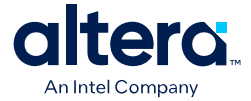

| Parameter            | Value   | Description                                                                                                    |  |  |
|----------------------|---------|----------------------------------------------------------------------------------------------------|--|--|
|                      |         | <ul> <li>No Development Kit: This option excludes all hardware<br/>aspects for the design example. The IP core sets all pin<br/>assignments to virtual pins.</li> </ul>                                                                                                    |  |  |
|                      |         | <ul> <li>Agilex 7 I-Series SoC FPGA Development Kit FA: This option automatically sets the project's target device to the AGIB027R31B1E1V. You may change the target device using the Change Target Device parameter, but Intel strongly recommends that you do not override the target device. If you require a different device, select the Custom Development Kit option. The IP core sets all pin assignments according to the development kit.</li> <li>Agilex 7 I-Series SoC FPGA Development Kit FB: This option automatically sets the project's target device to the AGIB027R31B1E1VAA. You may change the target device using the Change Target Device parameter, but Intel strongly recommends that you do not override the target device. If you require a different device, select the Custom Development Kit option. The IP core sets all pin assignments according to the development kit.</li> <li>Custom Development Kit: This option allows the design example to be tested on a third-party development kit with an Intel FPGA. The project's target device will be set using the target device of the current project. You are required to modify the pin assignments.</li> </ul> |  |  |
| Target Device        |         |                                                                                                    |  |  |
| Change Target Device | On, Off | Turn on this option and select the preferred device variant for the development kit.                                                                                                    |  |  |

#### **Related Information**

- DisplayPort Intel FPGA IP Design Example Quick Start Guide on page 3
- DisplayPort Intel FPGA IP User Guide
- Migrating to Intel Quartus Prime Pro Edition

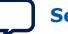

以上内容仅为本文档的试下载部分,为可阅读页数的一半内容。如 要下载或阅读全文,请访问: <u>https://d.book118.com/31705113220</u> <u>1006141</u>